# EndNote

How to Download

Mackenzie Fravel

4.5.2019

#### **Download Options**

- Option 1:
  - If you are downloading EndNote onto a computer connected to the Marshall Health/JCESOM Firewall/Server, email IT so they can download it onto your computer themselves (<u>SOMHelpDesk@marshall.edu</u>)

Option 2:

If you are downloading on your own personal computer/laptop not on the Marshall Health/JCESOM Firewall/Server - use the following slides to download EndNote

#### Important Links

MUSOM Download:

https://jcesom.marshall.edu/information-technology/available-software/endnote/

► How to update EndNote:

https://support.clarivate.com/Endnote/s/article/EndNote-X8-Updates?language=en\_US

## After clicking on MUSOM Download link...

|                                                                                                    | Current Students                                                                                                    | Faculty/Staff                                           | Search                                                      |                   | 9 🕇 🖿 🞯 in 🔠 ờ                               |  |
|----------------------------------------------------------------------------------------------------|----------------------------------------------------------------------------------------------------|---------------------------------------------------------|-------------------------------------------------------------|-------------------|----------------------------------------------|--|
| MARSHALL UN<br>Joan C. Edwards Scho                                                                | NIVERSITY <sub>®</sub><br>ool of Medicine                                                                               |                                                         |                                                             |                   |                                              |  |
| About Prospective Students                                                                         | Residents/Fellows                                                                                                    | Research Dep                                            | artments Alumni/                                            | Giving            | Patient Care                                 |  |
| Login                                                                                              |                                                                                                    |                                                         |                                                             |                   |                                              |  |
| Home   Login                                                                                       |                                                                                                    |                                                         |                                                             |                   |                                              |  |
| The resource you are accessing<br>credentials. If you are having pi<br>at musomhelpdesk@marshall.e | g is password prof<br>roblems accessing<br>edu.<br>Type in<br>Userna                                                    | tected. Login i<br>g, please cont<br>N YOUr 、<br>Me and | in below using yo<br>act our Help Des<br>JCESOM<br>d Passwo | our MU<br>k at 30 | SOM/Marshall user<br>4.691.1748 or via email |  |
| MARSHALL UNIVERSITY. © 19<br>Joan C. Edwards School of Medicine Accor<br>Site                      | 996-2019 Marshall Universi<br>0 Medical Center Drive   Hu<br>reditation Statements   Dive<br>Disclaimer and Privacy Pol | ty<br>intington, WV 25701<br>rsity Statement<br>licy    | 304.691.1700                                                |                   | f 🖿 🗃 in 🔠 进                                 |  |
|                                                                                                    |                                                                                                    |                                                         |                                                             |                   |                                              |  |

## After logging in using JCESOM login

|                                                                                                    | Current Students                                                                                                    | Faculty/Staff                                                           | Search                                                              | م ا                                                                                    | f 🕒 🚳 in 🔠 进                                                                   |  |  |
|----------------------------------------------------------------------------------------------------|----------------------------------------------------------------------------------------------------|-------------------------------------------------------------------------|---------------------------------------------------------------------|----------------------------------------------------------------------------------------|--------------------------------------------------------------------------------|--|--|
| MARSHA<br>Joan C. Edw                                                                                                    | ALL UNIVERSITY <sub>®</sub><br>ards School of Medicine                                                                                                    |                                                                         |                                                                     |                                                                                        |                                                                                |  |  |
| About Prospective S                                                                                                    | tudents Residents/Fellows                                                                                                    | Research De                                                             | partments Al                                                        | umni/Giving Patient                                                                    | Care                                                                           |  |  |
| Home   Information Technology<br>INFORMATION TECHNOLOGY<br>Home                                                             | <ul> <li>Available Software   EndNote</li> <li>EndNote is a reference citation</li> <li>School of Medicine. It is license</li> <li>and students throughout the undelower</li> </ul> | on management softw<br>sed for installation on<br>niversity. You may ob | vare packaged prov<br>both university- ar<br>stain the installation | vided by the Marshall Univ<br>id personally-owned PCs f<br>n files and access training | ersity Joan C. Edwards<br>or Marshall faculty, staff<br>and support materials, |  |  |
| IT Help Desk<br>Forms & Policies<br>Available Software<br>Staff Contacts<br>Student IT Resources<br>HELP DESK: 304-691-1748 | Installation Files Windows Mac OS Product Key: TV7L6-3C0 Serial Number: 3091861                                                                                                    | QJ4-KA3TG-4EGJ7-<br>962                                                 | C W                                                                 | Choose either<br>Windows or Mac<br>depending on the                                    |                                                                                |  |  |
|                                                                                                    | Training & Support                                                                                                    |                                                                         |                                                                     | device you are                                                                         |                                                                                |  |  |

EndNote provides the following training and support resources:

- · Video Tutorials: www.endnote.com/if/endnote-video-training
- · User's Manual: www.endnote.com/if/online-user-manual
- · Schedule of Training Webinars: www.endnote.com/training/live-training

downloading EndNote on

Continue following the prompts to download EndNote onto your computer!

## Any questions?

SOM Help Desk at <a href="mailto:somhelpdesk@marshall.edu">somhelpdesk@marshall.edu</a> or (304) 691-1748

Mackenzie Fravel at <u>mooneym@marshall.edu</u> or (304) 691-8638

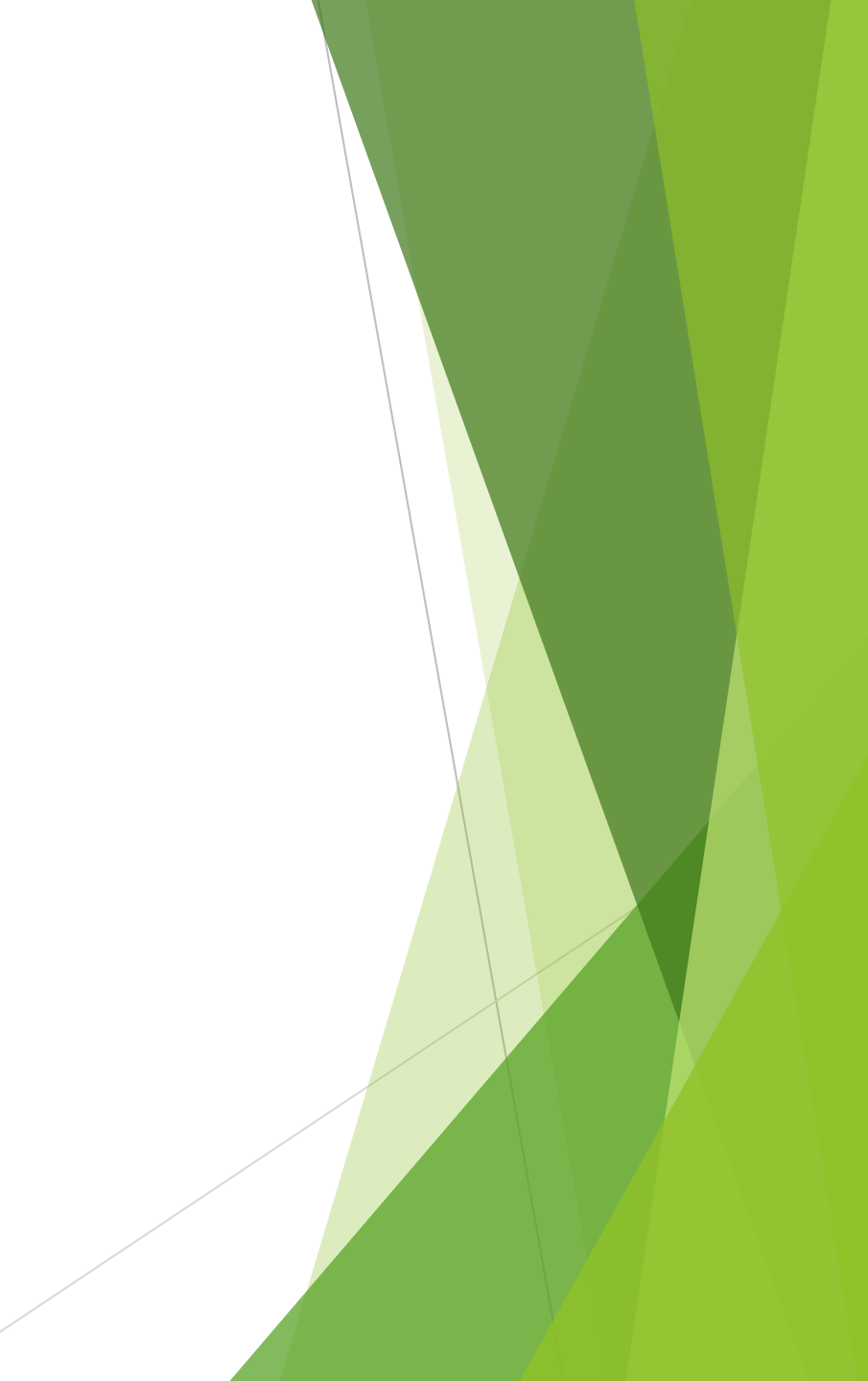